## Ассоциация

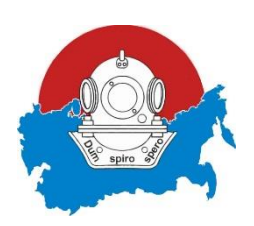

«Национальное отраслевое объединение подрядчиков подводно-

технических работ»

Межрегиональное отраслевое объединение работодателей

Адрес: 196158, Санкт-Петербург, Пулковское шоссе, д. 40, к. 4, литер А, офис D1061 тел: (812) 240-4853; 240-4854; E-mail: <u>npvodolaz@mail.ru</u>, <u>www.npvodolaz.ru</u>

Уважаемые коллеги!

На Федеральном портале проектов нормативных правовых актов <u>http://regulation.gov.ru</u> опубликован проект документа «Об утверждении Правил по охране труда при проведении водолазных работ».

ID проекта 02/08/08-19/00094025.

Текст правил размещен и доступен по ссылке: <u>https://regulation.gov.ru/p/94025</u>

Для того, чтобы оставить свои предложения к этому документу, необходимо:

1. Зайти на сайт <u>http://regulation.gov.ru</u>. Появится следующая картинка:

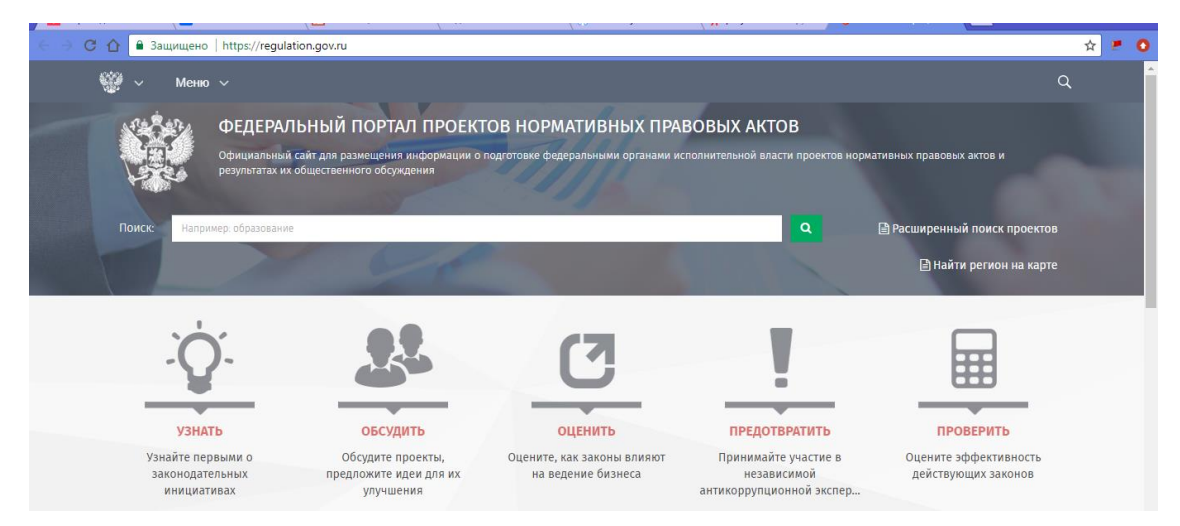

2. В левом верхнем углу увидите слово МЕНЮ и справа от него стрелочку, направленную вниз. Нажмите на нее. Рядом с ней выпадет меню с четырьмя строками, как на следующей картинке:

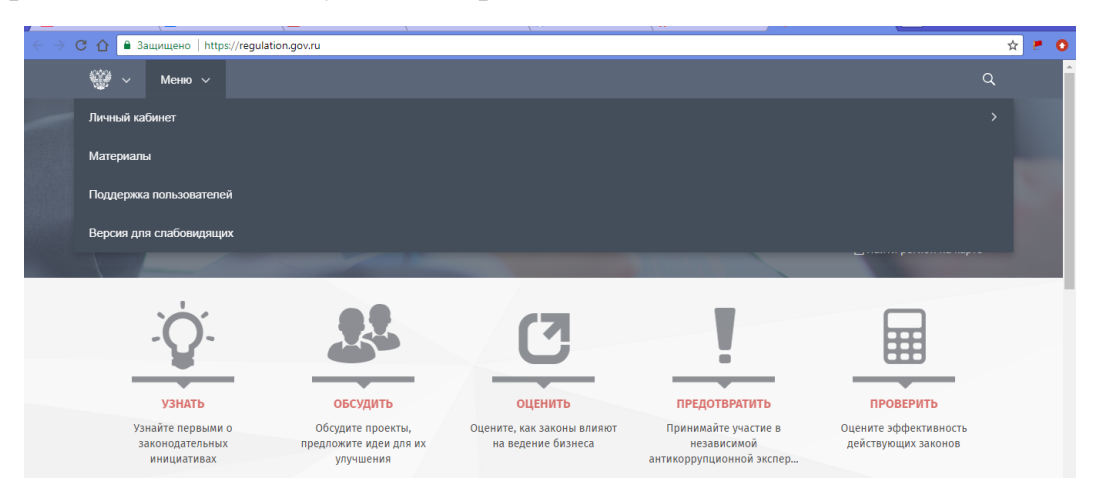

3. Нажмите на вкладку ЛИЧНЫЙ КАБИНЕТ. Появится следующая картинка:

| ←⇒ | C 🟠 🔒 3ai   | цищено   https://regulati                      | ion.gov.ru                                                                 |                                      |                                 |                                                                 | () <del></del>                                                                | ☆ 🐖       | 0 |
|----|-------------|------------------------------------------------|----------------------------------------------------------------------------|--------------------------------------|---------------------------------|-----------------------------------------------------------------|-------------------------------------------------------------------------------|-----------|---|
|    | <u>ن</u> چھ | Личный кабинет 🗸                               | Материалы Поддерж                                                          | ка пользователей                     | Версия для сг                   | абовидящих                                                      |                                                                               | ۹         | Î |
|    | A STATE     | Регистрация<br>Войти                           | НЫЙ ПОРТАЛ ПРОЕК<br>Ит для размещения информации<br>щественного обсуждения | ТОВ НОРМАТИ<br>о подготовке федераль | 1ВНЫХ ПРАВ<br>ными органами исг | ВОВЫХ АКТОВ<br>полнительной власти проектов н                   | юрмативных правовых актов и                                                   |           |   |
|    |             | Например: образование                          | C.                                                                         |                                      |                                 | ٩                                                               | Расширенный поиск проекто<br>Найти регион на карт                             |           |   |
|    |             | ζĊ.                                            | 22                                                                         | C                                    | 3                               | ļ                                                               |                                                                               |           |   |
|    | -           | УЗНАТЬ                                         | обсудить                                                                   | ОЦЕН                                 | ИТЬ                             | ПРЕДОТВРАТИТЬ                                                   | ПРОВЕРИТЬ                                                                     |           |   |
|    | Узн<br>за   | айте первыми о<br>конодательных<br>инициативах | Обсудите проекты,<br>предложите идеи для их<br>улучшения                   | Оцените, как за<br>на ведение        | аконы влияют<br>в бизнеса       | Принимайте участие в<br>независимой<br>антикоррупционной экспер | Оцените эффективность<br>действующих законов                                  |           |   |
|    | Актуал      | ьно Экспертам Г                                | осслужащим                                                                 |                                      |                                 |                                                                 | Активация Windows<br>Чтобы активировать Windows, по<br>параметрам компьютера. | рейдите к | - |

4. Нажмите РЕГИСТРАЦИЯ (если ранее не были зарегистрированы) или войти в личный кабинет (если ранее были зарегистрированы).

Увидите следующую картинку:

| C ① 	 Защищено   https://regulation.gov.ru/Account, | /Register?returnUrl=%2F         | ☆ <b>≠</b>                                                   |
|-----------------------------------------------------|---------------------------------|--------------------------------------------------------------|
|                                                     | Регистрация                     |                                                              |
|                                                     | Адрес электронной почты         |                                                              |
|                                                     | Пароль                          |                                                              |
|                                                     | Подтверждение                   |                                                              |
|                                                     | Имя                             |                                                              |
|                                                     | Фамилия                         |                                                              |
|                                                     | Введите результат вычисления    |                                                              |
|                                                     | 70 4 1 ⇒ ?                      |                                                              |
|                                                     | На главную Отправить            |                                                              |
|                                                     | © 2018 Минэкономразвития России | Активация Windows<br>Чтобы активировать Windows, перейдите к |

Необходимо заполнить все поля, при этом в графе ПОДТВЕРЖДЕНИЕ имеется ввиду ПОДТВЕРЖДЕНИЕ ПАРОЛЯ. Учтите, что пароль не должен повторять пароль, по которому Вы входите в свою электронную почту. Обязательно для памяти запишите пароль где-нибудь в записной книжке.

Внизу под полями увидите криво написанные цифры. В окошке справа нужно вписать их сумму. Нажмите кнопку ОТПРАВИТЬ. Если Вы ошиблись, система выдаст другие цифры, нужно будет вписать сумму этих новых цифр и снова нажать кнопку ОТПРАВИТЬ.

5. Затем появится сообщение, что на Вашу электронную почту отправлено письмо со ссылкой на завершение регистрации.

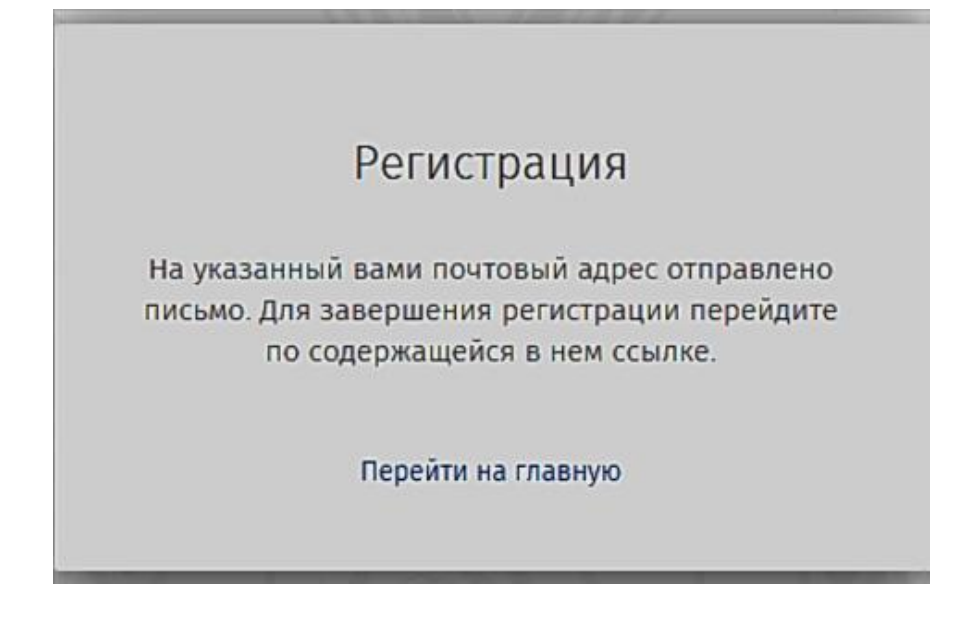

6. Зайдите на свою электронную почту, откройте пришедшее письмо.

Найдите в письме синюю ссылку, нажмите на нее.

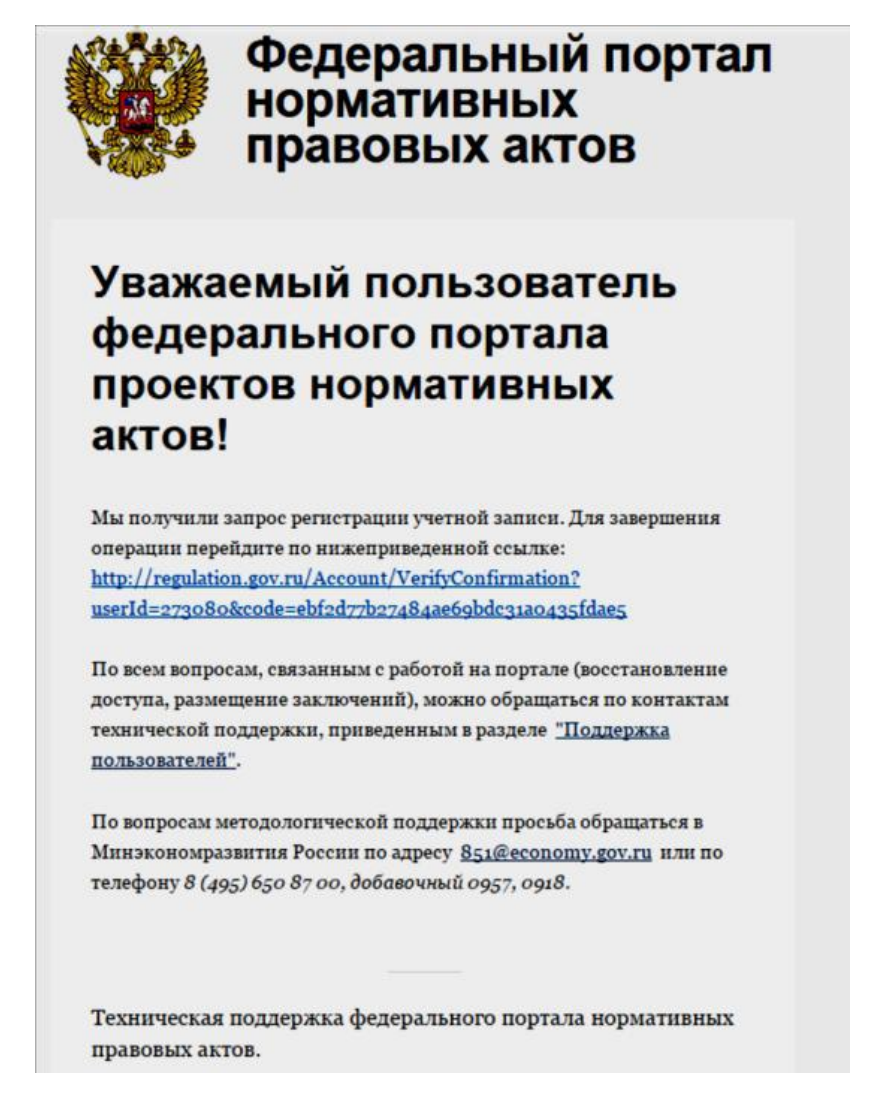

7. После этого система вас переправит обратно на сайт Regulation.Gov.ru. Появится следующая картинка РАБОЧИЙ СТОЛ.

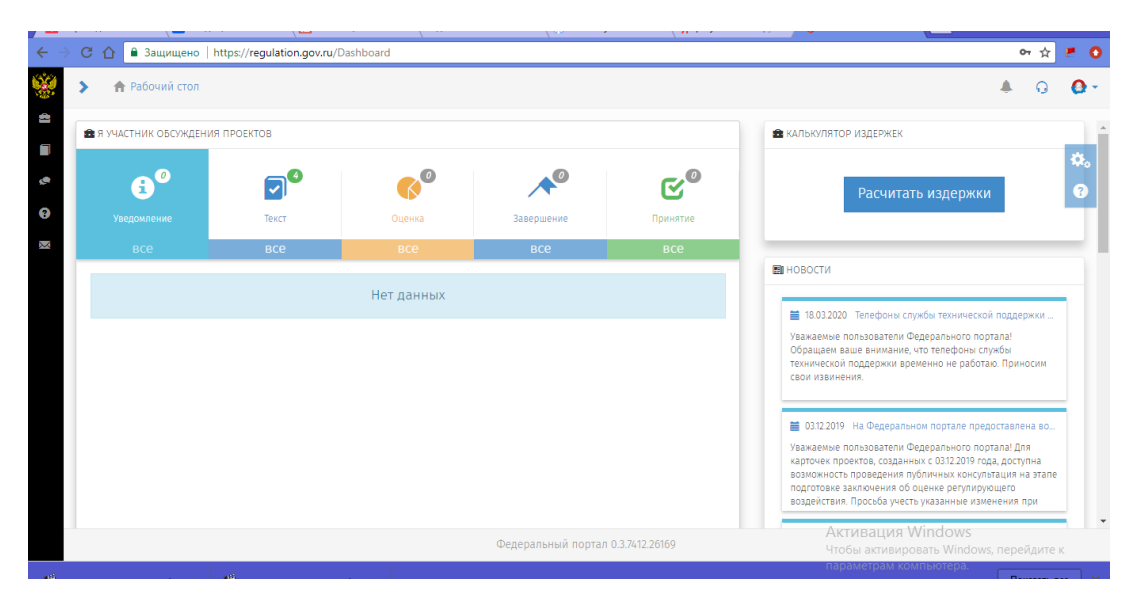

Нажмите на значок ДВУГЛАВЫЙ ОРЕЛ, расположенный в левом верхнем углу.

Появится следующая картинка с поисковой строкой посередине:

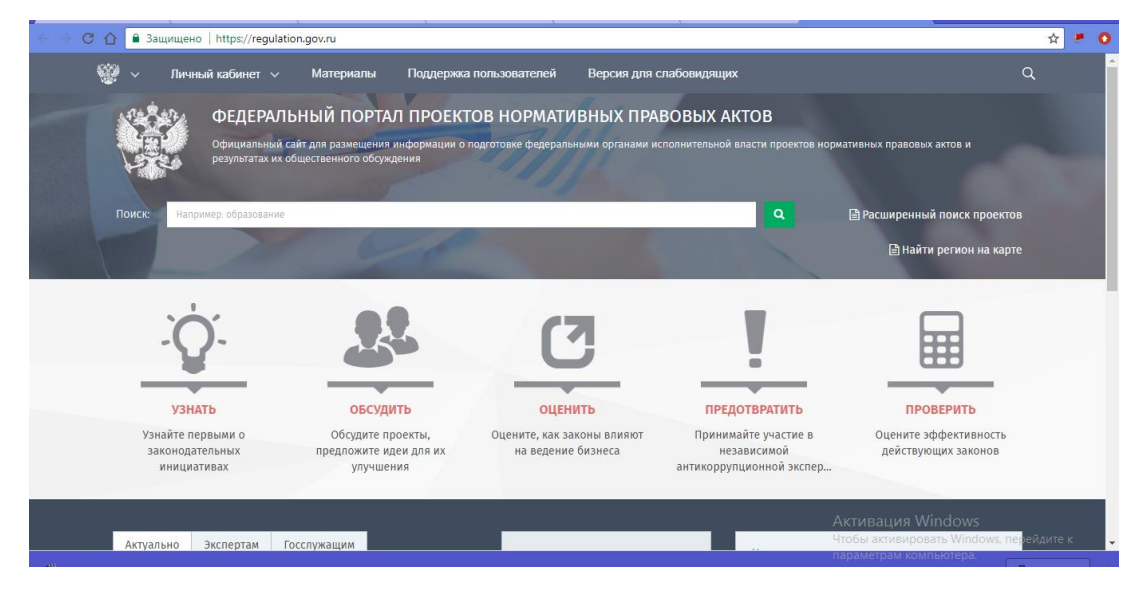

8. Справа от длинной поисковой строки увидите кнопку РАСШИРЕННЫЙ ПОИСК. Нажмите на эту кнопку. Появится следующая картинка:

| € ∋ C ( | 🔒 Защищено   https://regulation.gov.ru/projects                                                                                                  |                         |            |         |               |                                      |                                                      | ☆       |    | 0 |
|---------|----------------------------------------------------------------------------------------------------|-------------------------|------------|---------|---------------|--------------------------------------|------------------------------------------------------|---------|----|---|
| 1       | ФЕДЕРАЛЬНЫЙ ПОРТАЛ ПРОЕКТОВ НОРМАТ<br>Официальный сыйг для размешения информации о подготовке фидеран<br>результатах их общественного обсуждения | ГИВНЫХ<br>ильными орган | ПРАВО      | ВЫХ .   | АКТ<br>ой вла | ГОВ<br>асти проектов норма           | тивных правовых актов и                              |         |    |   |
|         | Q ТРЕБОВАНИЯ К ПРОИЗВОДСТВУ СВАРОЧНЫХ РАБОТ НА ОПАСНЫХ ПРОИЗВОДСТВЕННЫХ С                                                                        | ОБЪЕКТАХ                |            |         |               |                                      | С учетом всех форм слов 👻                            |         |    | 1 |
|         | Процедура                                                                                                    | Вид                     |            |         |               |                                      |                                                      |         |    | 1 |
|         | Выберите значение                                                                                                    | Выбери                  | е значение |         |               |                                      |                                                      |         |    |   |
|         | Разработчик                                                                                                    | Этап                    |            |         |               |                                      |                                                      |         |    |   |
|         | Выберите значение                                                                                                    | Выбери                  | е значение |         |               |                                      |                                                      |         |    |   |
|         | Статус                                                                                                    | Вид эконо               | мической д | еятельн | ости          |                                      |                                                      |         |    |   |
|         | Выберите значение                                                                                                    | Выбери                  | е значение |         |               |                                      |                                                      |         |    |   |
|         | Период публикации                                                                                                    | Период об               | ісуждения  |         |               |                                      |                                                      |         |    |   |
|         | c 💼 » no 💼                                                                                                    | C                       |            | Ö       | » г           | по                                   |                                                      |         |    |   |
|         | Настроенный фильтр                                                                                                    | Поиск по                | ключевым с | ловам   |               |                                      |                                                      |         |    |   |
|         | Выберите значение                                                                                                    | Выберите значение       |            |         |               |                                      |                                                      |         |    |   |
|         | ШТаблица                                                                                                    | Подписка                | RSS no     | одписка | 8             | ———————————————————————————————————— | стивация Windows<br>ильтрысти жизбересь Will Поискер | рейдите | ÷к |   |

9. В длинной верхней строке (слева от строки увидите значок лупы) нужно набрать ключевые слова, например, ПРАВИЛА ОХРАНЫ ТРУДА ПРИ ПРОВЕДЕНИИ

ВОДОЛАЗНЫХ РАБОТ или найти документ по значку ниже РАЗРАБОТЧИК, например, Минтруд.

Нажать синюю кнопку ПОИСК (расположена внизу справа). Внизу страницы появится следующая картинка с законопроектом или со списком законопроектов, из которых нужно выбрать тот, который ищете, и нажать на него:

| 2037 📮 10                                                      | 🍖 🖸 🖬 Текст                                                                               | 🗆 978 💷     | 42 🕑 🕑 Принятие                                                                                                    | 🥌 399 📁    | 759 🕑 🕑 Принятие                                                                                                    |
|----------------------------------------------------------------|-------------------------------------------------------------------------------------------|-------------|----------------------------------------------------------------------------------------------------|------------|----------------------------------------------------------------------------------------------------|
| Об утвержден<br>правил в обла<br>безопасности<br>сварочных раб | ии Федеральных норм и<br>сти промышленной<br>«Требования к производству<br>іот на опасных |             | О внесении изменений в Федеральные<br>нормы и правила в области<br>промышленной безопасности «Требования<br>к производству сварочных работ | 6          | Об утверждении Федеральных норм и<br>правил в области промышленной<br>безопасности «Требования к производству<br>сварочных работ на опасных |
| Ростехнадзор                                                   |                                                                                           | Ростехнадзо | qt                                                                                                    | Ростехнадз | op                                                                                                    |
| Идет о                                                         | бсуждение                                                                                 |             | Завершено                                                                                                    |            |                                                                                                    |
| ee 🗐                                                           | Проект ведомственного акта                                                                | *           | Проект ведомственного акта                                                                                                    |            | Проект ведомственного акта                                                                                                    |

Вам нужен законопроект, под которым есть синяя строка ИДЕТ ОБСУЖДЕНИЕ. Нажмите на картинку с нужным законопроектом.

Появится следующая картинка, содержащая информацию о законопроекте, этапе, на котором он находится, текст самого законопроекта:

| → С 1 В Защищено   http://www.endities.com/alignment/section/section/sect | ps:// <b>regulation.gov.ru</b> /projects#npa=97312 |                                                               |                              |                                               | ☆                                                                                                    |
|----------------------------------------------------------------------------------------------------|----------------------------------------------------|---------------------------------------------------------------|------------------------------|-----------------------------------------------|----------------------------------------------------------------------------------------------------|
| ект                                                                                                    |                                                    |                                                               |                              |                                               |                                                                                                    |
| • 🕫 🗮 История                                                                                                    | 🕑 98 🗣 2 🔊 Подписаться                             | 🔒 Печать < 🔊 Узна                                             | ать больше об ОРВ            |                                               |                                                                                                    |
|                                                                                                    |                                                    | 5                                                             |                              |                                               |                                                                                                    |
|                                                                                                    |                                                    | ୳                                                             |                              |                                               |                                                                                                    |
| Старт                                                                                                    | Уведомление о начале разраб                        | Размещение текста проекта                                     | Подготовка заключения об ОРВ | Рассмотрение в Министерстве                   | Официалы                                                                                                    |
|                                                                                                    | · A ·                                              |                                                               |                              | ·                                             |                                                                                                    |
|                                                                                                    |                                                    |                                                               |                              |                                               |                                                                                                    |
|                                                                                                    |                                                    |                                                               |                              |                                               |                                                                                                    |
| Паспорт проекта                                                                                                    | Проведение                                         | Проведение публичных                                          | На этом этапе готовится      | По итогам размещения                          | 3a                                                                                                    |
| Наименование                                                                                                    | обсуждения уведомления                             | <ol> <li>обсуждений в отношении<br/>текста проекта</li> </ol> | процедуры ОРВ                | Министерстве Юстиции.                         | пр                                                                                                    |
| Об утверждении Федеральных                                                                                                    | при разработке проекта                             |                                                               |                              | Раскрытие информации о<br>полготовке поректов | ①     ①     ①     ①     ①     ①     ①     ①     ①     ①     ①     ①     ①     ①     ①     ①     ①     ①     ①     ①     ①     ①     ①     ①     ①     ①     ①     ①     ①     ①     ①     ①     ①     ①     ①     ①     ①     ①     ①     ①     ①     ①     ①     ①     ①     ①     ①     ①     ①     ①     ①     ①     ①     ①     ①     ①     ①     ①     ①     ①     ①     ①     ①     ①     ①     ①     ①     ①     ①     ①     ①     ①     ①     ①     ①     ①     ①     ①     ①     ①     ①     ①     ①     ①     ①     ①     ①     ①     ①     ①     ①     ①     ①     ①     ①     ①     ①     ①     ①     ①     ①     ①     ①     ①     ①     ①     ①     ①     ①     ①     ①     ①     ①     ①     ①     ①      ①     ①      ①      ①      ①      ①      ①      ①      ①      ①      ①      ①      ①      ①      ①      ①      ①      ①      ①      ①      ①      ①      ①      ①      ①      ①      ①      ①      ①      ①      ①      ①      ①      ①      ①      ①      ①      ①      ①      ①      ①      ①      ①      ①      ①      ①      ①      ①      ①      ①      ①      ①      ①      ①      ①      ①      ①      ①      ①      ①      ①      ①      ①      ①      ①      ①      ①      ①      ①      ①      ①      ①      ①      ①      ①      ①      ①      ①      ①      ①      ①      ①      ①      ①      ①      ①      ①      ①      ①      ①      ①      ①      ①      ①      ①      ①      ①      ①      ①      ①      ①      ①      ①      ①      ①      ①      ①      ①      ①      ①      ①      ①      ①      ①      ①      ①      ①      ①      ①      ①      ①      ①      ①      ①      ①      ①      ①      ①      ①      ①      ①      ①      ①      ①      ①      ①      ①      ①      ①      ①      ①      ①      ①      ①      ①      ①      ①      ①      ①      ①      ①      ①      ①      ①      ①      ①      ①      ①      ①      ①      ①      ①      ①      ①      ①      ①      ①      ①      ①      ①      ①      ①      ①      ①      ①      ①      ①      ①      ①      ①      ①      ①      ①      ①      ①      ①      ①      ①      ①      ①      ①      ① |
| норм и правил в области                                                                                                    | акта                                               | 🔳 Информация по этапу                                         |                              | нормативных правовых                          | те                                                                                                    |
| промышленной безопасности<br>«Требования к производству                                                                                                    |                                                    |                                                               |                              | актов с уведомлением.                         | HO                                                                                                    |
| сварочных работ на опасных                                                                                                    | 🔲 Информация по этапу                              | <ul> <li>Ваши предложения</li> </ul>                          |                              |                                               | Cit.                                                                                                    |
| производственных объектах»                                                                                                    |                                                    |                                                               |                              |                                               |                                                                                                    |
|                                                                                                    | Ваши предложения                                   | 🔜 Текущая версия текста п                                     |                              |                                               |                                                                                                    |
|                                                                                                    |                                                    | Независимая                                                   |                              |                                               |                                                                                                    |
|                                                                                                    |                                                    |                                                               |                              |                                               |                                                                                                    |

## Значок

указывает текущий этап разработки проекта документа.

10. Далее нужно скачать текст законопроекта. Для этого нажмите на слова ТЕКСТ ПРОЕКТА НОРМАТИВНОГО АКТА. В другом окне откроется текст, сохраните его на ваш компьютер, как обычно сохраняете файл в программе WORD.

Обратите внимание на слова ВАШИ ПРЕДЛОЖЕНИЯ – они Вам понадобятся позже, когда Вы ознакомитесь с текстом законопроекта. Запомните, где они расположены.

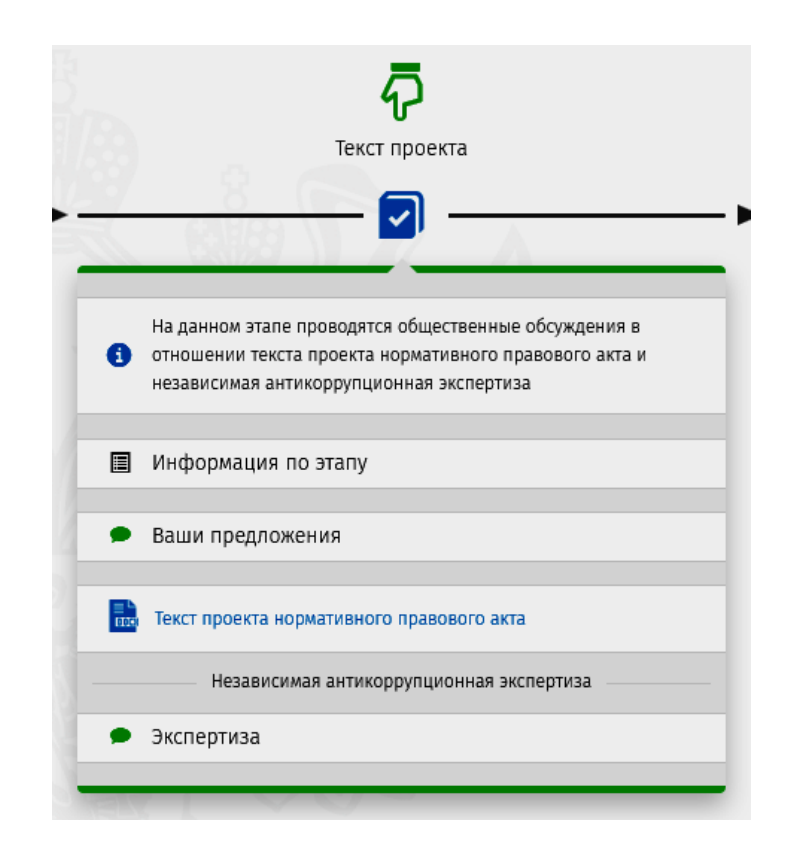

Возможно, Вам нужен будет один день или несколько, чтобы ознакомиться с текстом, поэтому Вы можете оставить этот сайт открытым, как есть, тогда позже, когда Вы продолжите работу, не нужно будет проходить весь путь снова. Но можно закрыть сайт, нажав на крестик в правом верхнем углу. Срок рассмотрения проекта документов – 15 дней от начала рассмотрения. Обратите внимание на дату – сколько осталось до конца рассмотрения, чтобы не опоздать с размещением своих замечаний. В нашем случае крайняя дата – 19 июня 2020 года.

11. После того, как Вы ознакомитесь с текстом, Вам нужно будет оставить свои предложения и замечания. Теперь Вам не нужно регистрироваться, а только войти на сайт, если Вы его закрыли. Для этого снова зайдите на сайт <u>http://regulation.gov.ru</u>. Появится следующая картинка:

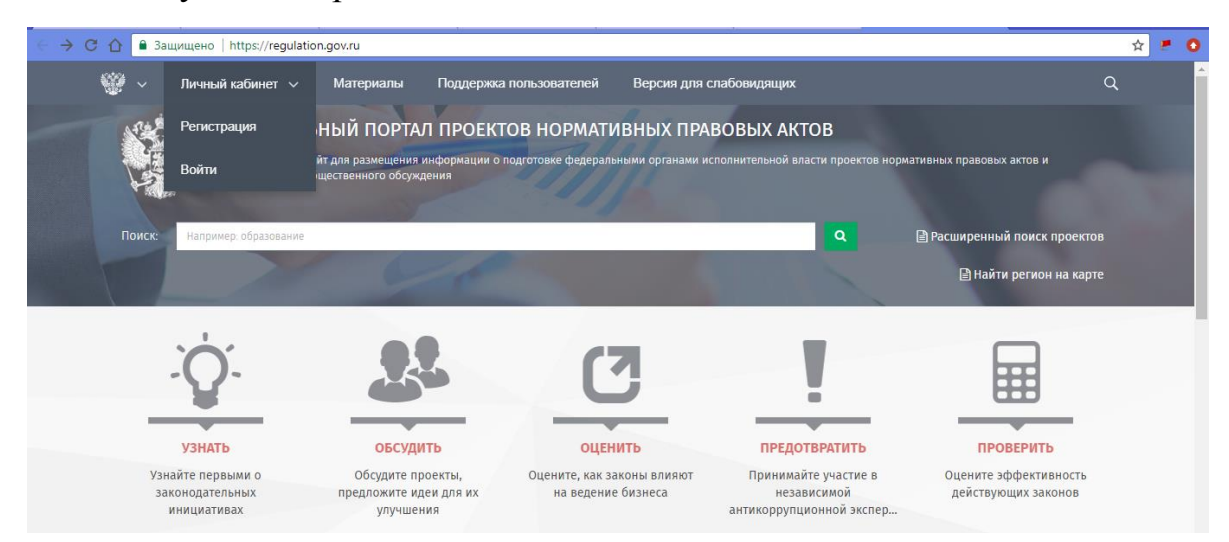

В левом верхнем углу увидите слова ЛИЧНЫЙ КАБИНЕТ. Нажмите кнопку ВОЙТИ, введите логин и пароль, которые вводили при регистрации, и повторите весь путь до п. 10.

Нажмите на кнопку ВАШИ ПРЕДЛОЖЕНИЯ, расположенную на этой же странице над текстом проекта. Появится следующая картинка:

| $\leftrightarrow$ | С 🏠 🔒 Защищено   https://regulation.gov.ru/projects#npa=97312                                                              | ☆ 🛃 🖸      |
|-------------------|----------------------------------------------------------------------------------------------------|------------|
| Обсужд            | дение                                                                                                    | ×          |
| •                 | Какое влияние на социально-экономическое развитие субъектов Российской Федерации может оказать предлагаемое регулирование? | 1 Добавить |
| •                 | Повлияет ли принятие проекта НПА на расходные обязательства субъектов Российской Федерации?                                | 1 Добавить |
| •                 | Является ли предлагаемое регулирование оптимальным способом решения проблемы?                                              | 1 Добавить |
|                   | Какие риски и негативные последствия могут возникнуть в случае принятия предлагаемого регулирования?                       | 0 Добавить |
|                   | Какие выгоды и преимущества могут возникнуть в случае принятия предлагаемого регулирования?                                | 0 Добавить |
|                   | Существуют ли альтернативные (менее затратные и (или) более эффективные) способы решения проблемы?                         | 0 Добавить |
|                   | Ваше общее мнение по предлагаемому регулированию?                                                                          | 0 Добавить |
|                   | Оставьте своё мнение и/или прикрепите файл с предложениями.                                                                | 0 Добавить |

Вы можете высказать свои замечания двумя способами:

- 1. Ответить на все вопросы.
- 2. Набрать свои замечания отдельным файлом в программе WORD, сохранить его на своем компьютере, затем этот файл прикрепить в конце страницы с предложениями (рядом о словом ФАЙЛ), затем нажать кнопку СОХРАНИТЬ.

| Ответ   |                                                             | П×      |
|---------|-------------------------------------------------------------|---------|
| Вопрос  | Оставьте свое мнение и/или прикрепите файл с предложениями. |         |
| Ответ * |                                                             |         |
|         |                                                             |         |
|         |                                                             |         |
|         |                                                             |         |
|         |                                                             |         |
|         |                                                             |         |
|         |                                                             |         |
|         |                                                             |         |
|         |                                                             |         |
|         |                                                             |         |
|         |                                                             | 4       |
| Файл    | Файл не выбран                                              |         |
|         |                                                             |         |
|         |                                                             |         |
|         | Сохранить                                                   | тменить |
|         | Coxpannio                                                   |         |

3. В случае, если в конце страницы предлагается электронная почта разработчика проекта, можно послать ему свои замечания напрямую на электронную почту ответственного за разработку проекта.